# WebSWMSYS 操作説明書

中体連の大会にエントリーするために、WEB システム内では次の操作が必要です。

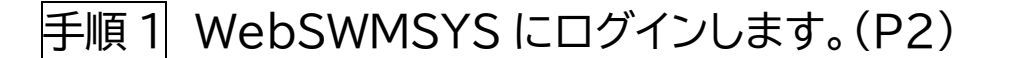

- 手順2 団体年度更新を行います。(P4)
- 手順3 競技者をエントリー登録します。(P5)

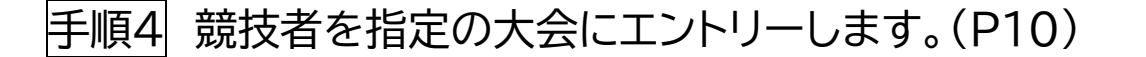

|手順5| 集計し、エントリーを確定させ、必要書類をプリントアウトします。(P15)

※その他、学校別参加申込一覧表の作成も必要です。ご注意ください。

令和 6 年度 大分県中学校体育連盟 水泳専門部(参考:R4 全中宮城県実行委員会)

仕様 OS により、必要な情報が全て表示されない場合があります。 ※Windows での作業可能は確認済み

手順1 WebSWMSYS にログインし、新規パスワードを設定します。

□ 会員ページを開きます。 <u>ログイン - WebSWMSYS (swim.or.jp)</u>

| A A A A A A A A A A A A A A A A A A A | <ログイン方法>                  |
|---------------------------------------|---------------------------|
|                                       | │□ ユーザーID:5 桁のユーザーID      |
|                                       | →44B〇〇で成り立つ(〇の中にも数字が入り、5  |
| WebSWMSYS ログイン                        | 桁となる)。昨年度と同様の ID。昨年度顧問から  |
| アカウント情報を入力してログインしてください。<br>ユーザーID     | 引継ぎを行うこと。                 |
|                                       | ※万が一 ID 情報を紛失した場合は、県専門部長ま |
| パスワード                                 | で連絡してください。                |
|                                       | □ パスワード:昨年度各校で設定したパス      |
|                                       | ワードまたは初期パスワード****(数字)     |
|                                       | 4 つ) ※不明の場合は前顧問に確認してください。 |

#### □ 新規パスワードを設定します。

### マイページ

| 初回パスワード変更が必要です。パスワ-                                                | ード変更完了後に他機能が使用                                                                                                    | 用できます。                                                   |
|--------------------------------------------------------------------|----------------------------------------------------------------------------------------------------|----------------------------------------------------------|
| A ユーザー情報 A パスワード変更                                                 | ā<br>~                                                                                                    |                                                          |
| 新しいパスワードは10文字以上で英小文字<br>使用できる記号は !"# <b>\$%&amp;'()*+,/:;</b> <=>? | 、英大文字、数字、記号をそ<br>?@[]^_`{ }~ です。                                                                                                    | れぞれ最低1文字使用してください。                                        |
| 必須 現在のパスワード                                                        |                                                                                                    |                                                          |
|                                                                    |                                                                                                    |                                                          |
| Password-1234                                                      | ۲                                                                                                    | ※ 複雑なパスワードを設定するこ                                         |
| Password-1234<br>必須 新しいパスワード                                       | ۲                                                                                                    | ※ 複雑なパスワードを設定するこ                                         |
| Password-1234<br>必須 新しいパスワード<br>Password-1234                      | •                                                                                                    | ※ 複雑なパスワードを設定することが必要ですから、各顧問の責任の                         |
| Password-1234<br>必須 新しいパスワード<br>Password-1234<br>必須 新しいパスワード (確認用) | <ul> <li>Image: Second second sec</li></ul> | ※ 複雑なパスワードを設定するこ<br>とが必要ですから、各顧問の責任の<br>もと、パスワードを忘れてしまうこ |

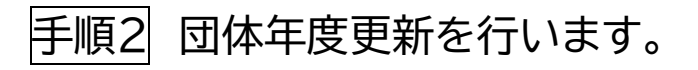

| ABD ADD ADD ADD ADD ADD ADD ADD ADD ADD           | 44B73 大分市立城南中学校                                                                              | 左側に出てくるタブ |
|---------------------------------------------------|----------------------------------------------------------------------------------------------|-----------|
| <u> </u>                                          | 年度更新 ホーム > 年度更新                                                                              | に従って、     |
| ユーザー管理<br>2+ ユーザー登録                               | 今年度(2024年度)団体年度更新                                                                            | 競技者管理     |
| ₽、ユーザー一覧                                          | 2024年度に登録する場合は「団体年度更新」ボタンを押下してください。<br>※登録した場合は登録料が発生します。(有償団体のみ)                            | →年度更新     |
| 団体管理                                              | 登録ファータス<br>登録年度:今年度(2024年度)未登録                                                               | →今年度      |
|                                                   | 団体年度更新                                                                                       | に移動し、団体年度 |
| 競技者管理<br>9 競技者登録                                  | 今年度(2024年度)更新対象競技者一覧                                                                         | 更新を押下して、団 |
| □ 競技者一覧 >                                         | この操作は、団体の年度更新を行わないと利用できません。先に団体の年度更新                                                         | 体年度更新を完了さ |
| <ul><li>○ 年度更新 ~</li><li>○ 今年度 (2024年度)</li></ul> | 自団体の今年度未登録の正規登録競技者の一覧です。今年度登録したい競技者を選<br>を押下してください。<br>更新しない競技区分はチェックを外してください。更新対象の前年度に登録が無い | せてください。   |
|                                                   |                                                                                              |           |

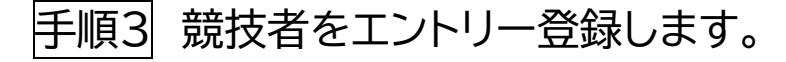

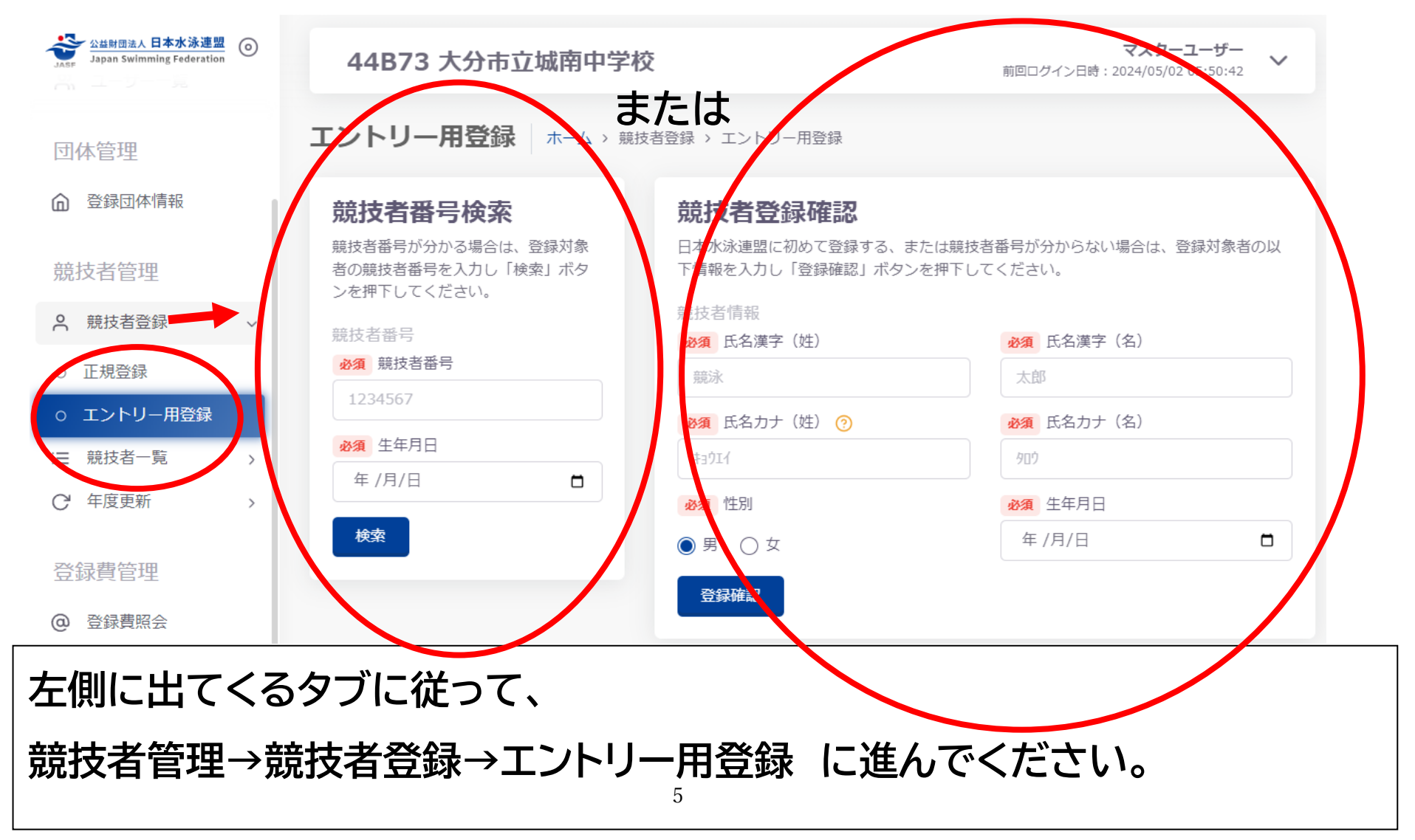

!注意!

## □ 『<u>正規登録』になっていませんか?</u>

## … 後の作業で、競技にエントリーできなくなります。

## …<u>『エントリー用登録』が正しいものです。</u>

※このシステムの"正規登録"とは、日本水泳連盟に登録料金を支払って、団体・競技者登録することを示しています。
 ※ただし、中体連の大会では、学校・生徒が登録料なしで参加できるシステムが別途あります。それを"エントリー用登録"といい、
 今回はそちらを採用した登録案内をしています。

日本水泳連盟のシステム移行に伴い、昨年度登録した選手 も全員削除されています。1年生から3年生までの全ての部 員の競技者登録をしてください。 コ『競技者番号検索』または『競技者登録確認』により、競技者を検索します。

#### パターン①『競技者番号検索』(2・3 年生のみ有効)

・2、3 年生においては、昨年度の顧問から、7 桁の競技者番号を引き継いでいる場合は、7 桁の競技者番号と生年月日の入力で競技者をスピーディに検索できます。 ※引き継いでいなければ、パターン②により作業してください。

#### パターン②『競技者登録確認』(1~3年生に有効)

・氏名等の入力により、競技者番号がわからなくても競技者を検索できます。

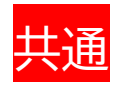

〇日本水泳連盟に登録したことがある競技者(継続入部の2・3年生や、小学生の時 にスイミングから試合に出ていた1年生)は、**更新**処理、

〇日本水泳連盟に一度も登録したことのない選手は**新規登録**処理、となります。

#### 口競技者を登録します。

44B73 大分市立城南中学校

#### 登録(年度登録・異動)

|                                  | 23年度)                                                                                                    | 氏名等の入力事項に間違いがないかを  |
|----------------------------------|----------------------------------------------------------------------------------------------------|--------------------|
| エントリー区分競泳:大                      | 公市立城南中学校(44B73)                                                                                                    | 確認してください。氏名の漢字につい  |
| 登録年度                             | 性別<br>◎ 男 ○ 女                                                                                                    | ては、地区予選や県総体のプログラム  |
| ● 今年度 : 2024                     |                                                                                                    | にそのまま記載されますので、顧問の  |
| 競技者情報<br>競技者番号                   | 元<br>子<br>子<br>秋<br>一<br>秋<br>第<br>該<br>次<br>次<br>大<br>秋<br>秋<br>秋<br>秋<br>秋<br>秋<br>秋<br>秋<br>秋<br>秋<br>秋<br>秋<br>秋 | 責任のもと、確認をお願いします。   |
| 以下に続きますが、<br>個人情報につき省略して<br>います。 | <ul> <li>※須 国籍</li> <li>◇</li> <li>◇</li> <li>◇</li> </ul>                                                           | ★競技区分は『競泳』にチェックしてく |
|                                  | 8                                                                                                    | ださい。               |

マスターユーザー 前回ログイン日時:2024/05/02 05:50:42

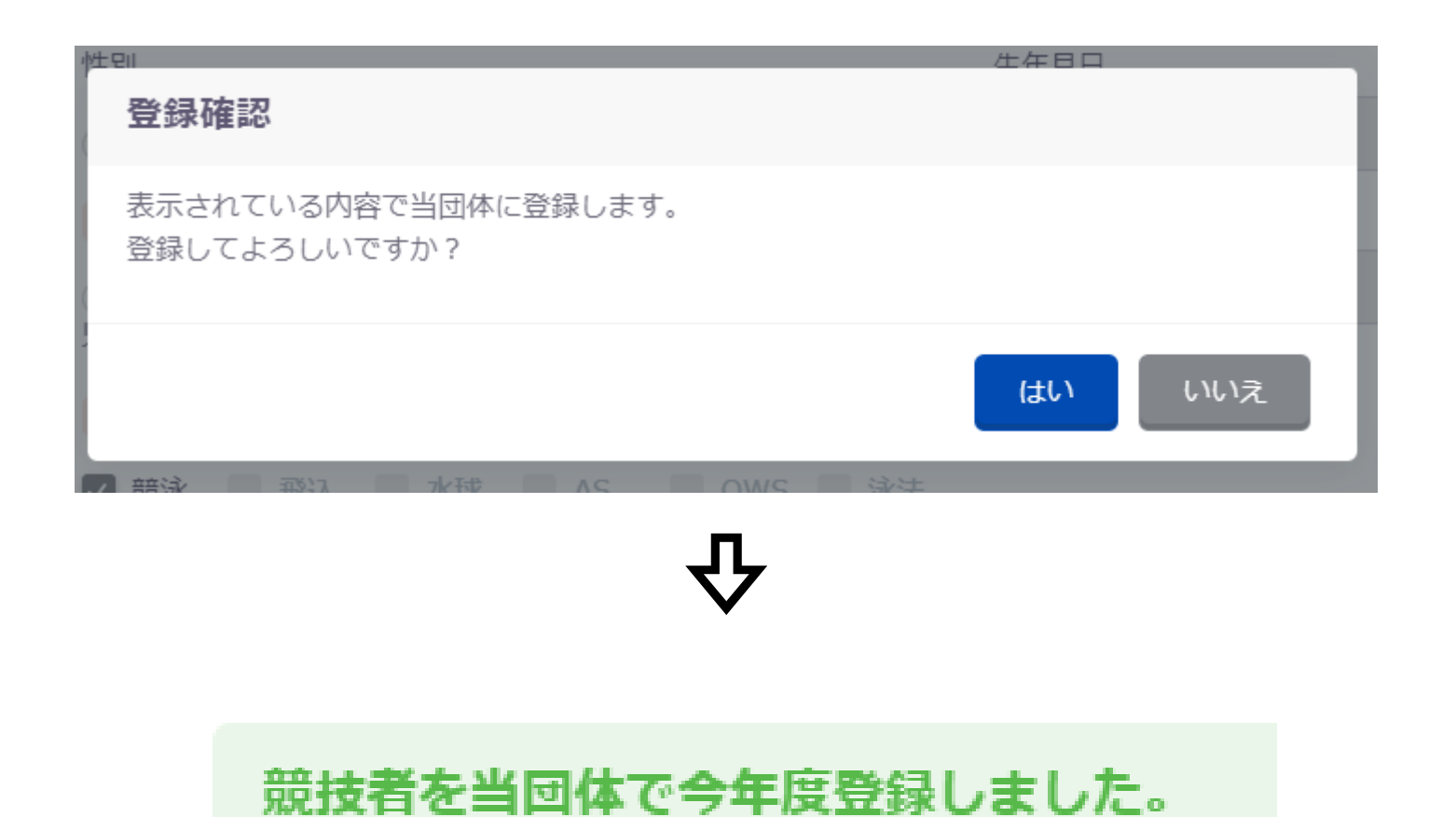

#### これで、この競技者の登録は完了です。他の競技者も同様に登録してください。

※途中でスイミングの現在在籍している、または過去に在籍していたスイミングの名称など他団体への登録情報が出てくること がありますが、中学校から中体連の試合に出ることに間違いなければ、そのまま最後の登録までしていただいて問題ありません。

#### 手順4 競技者を指定の大会にエントリーします。

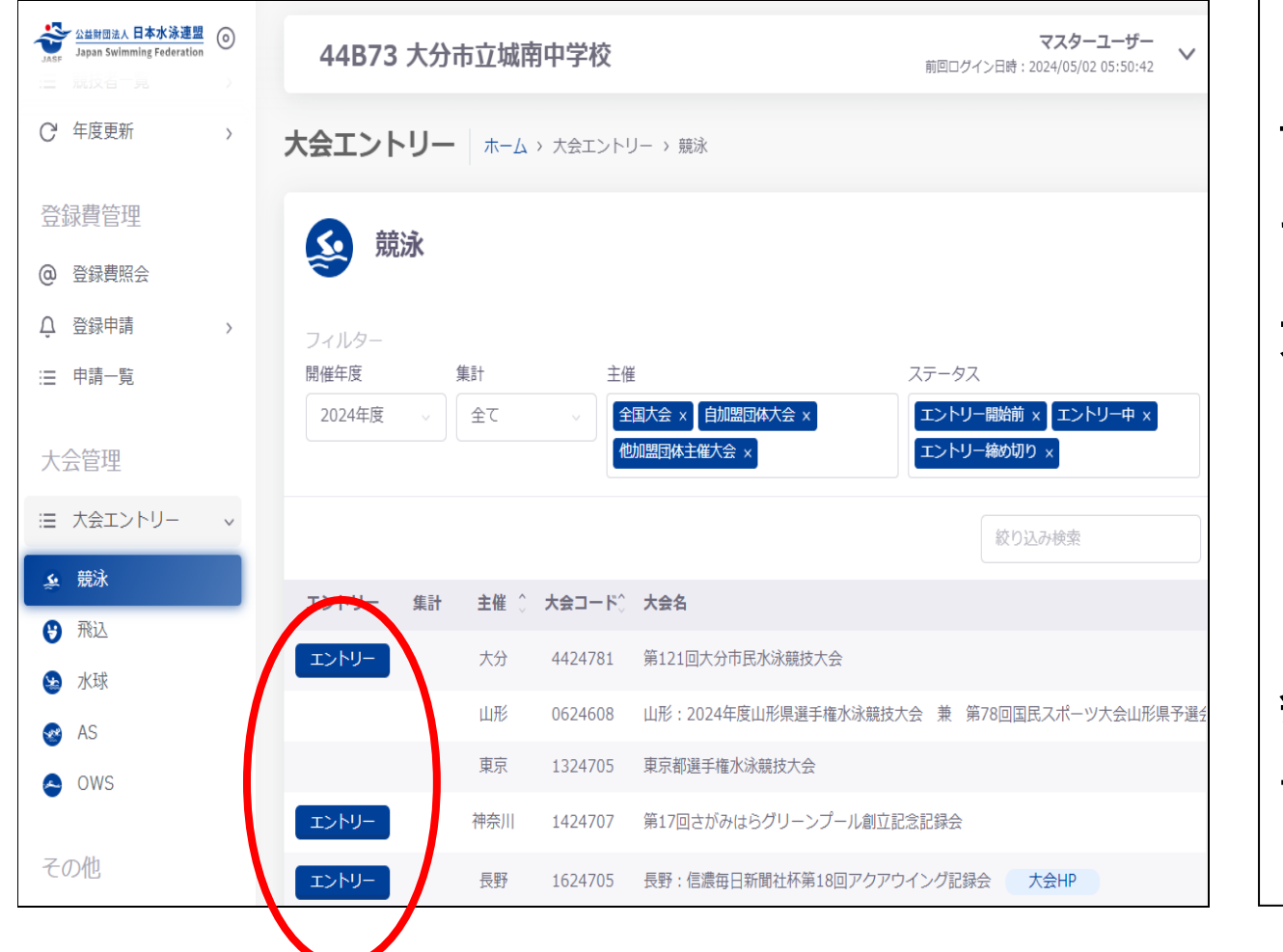

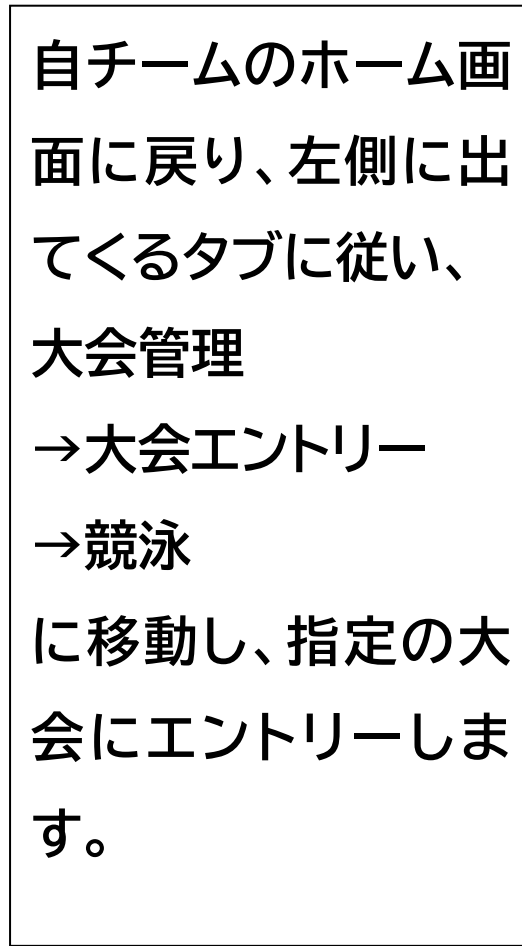

□ エントリーしたい大会名に間違いないか確認し、エントリーボタンを押下します。

10ページの画面では、まだ中体連関連大会(市総体・県総体等)の大会が表示されていません。これは、エントリーがまだ開始されていないことを示しています。エントリーしたい大会に対して、申し込みをしようとする時期が早すぎると、システム上、大会名が出てきません。エントリー開始日を、お確かめください。

□ 登録は「個人エントリー登録」と「リレーエントリー登録」の2種類あります。

A エントリー済み一覧 A 個人エントリー登録 A リレーエントリー登録

- ・ 個人種目の登録は 13ページを参照してください。
- ・ リレー種目の登録は 14ページを参照してください。

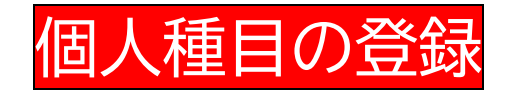

□記載事項に従い、1人ずつエントリーを行います。

#### ・出場種目、エントリータイムは、生徒と確認してください。

個人エントリー登録

#### エントリーの例

| 当大会で使用可能なベストタイムが存在する場合は、エントリータイムの項目に表示され選択可能になります。<br>※ベストタイムは、当画面表示時点で記録登録されている公認記録から抽出されます。 |       |                   |   |       |     |    |
|-----------------------------------------------------------------------------------------------|-------|-------------------|---|-------|-----|----|
| 種目                                                                                            | 距離    | 距離 使用タイム エントリータイム |   |       |     | 追加 |
| 自由形 、                                                                                         | 50m ~ | 手入力               | ~ | 35.00 | 未設定 | 追加 |

- ・2種目出場する場合は、同じ作業を、種目を変えて繰り返してしてください。
- ・リレーのみに出場する選手(補欠含)は、下方の
- ・ 最後にエントリー保存ボタンを押下し、エントリーを完了してください。

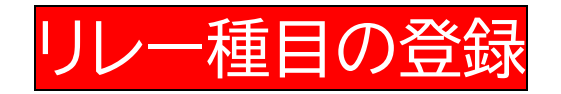

#### □ 記載事項に従いエントリーを行います。

#### ・出場種目、エントリータイムは、生徒と確認してください。

| ▲ エントリー済み一覧                 | 8 個人エントリー登録    | ぬ リレーエントリー登録 |      |                                                                       |          |      |    |
|-----------------------------|----------------|--------------|------|-----------------------------------------------------------------------|----------|------|----|
| リレーエントリー登録<br>エントリーに必要な情報を, | 入力して、「追加」ボタンを押 | 下してください。     |      |                                                                       |          |      |    |
| 性別                          | 種目             | 距離           | チーム名 | チーム名力ナ                                                                | エントリータイム | クラス  | 追加 |
| 性別を選択                       | 種目を選択 ッ        | E離を選択        | 朝    | <pre><td< td=""><td>00:00.00</td><td>未設定、</td><td>追加</td></td<></pre> | 00:00.00 | 未設定、 | 追加 |

・2種目(メドレーリレー、フリーリレー)に出場する場合は、同じ作業を、種目を変えて繰り返

してください。男子チーム・女子チームがともに出場する場合は、それぞれのエントリー

が必要ですので注意してください。

・ 最後にエントリー保存ボタンを押下し、エントリーを完了してください。

#### |手順5| 集計し、エントリーを確定させ、必要書類をプリントアウトします。

①エントリー終了後、以下の画面に戻ると、集計欄に「未集計」が出現しますので、押下して くだ

さい。※この時点ではまだ大会に参加できません。

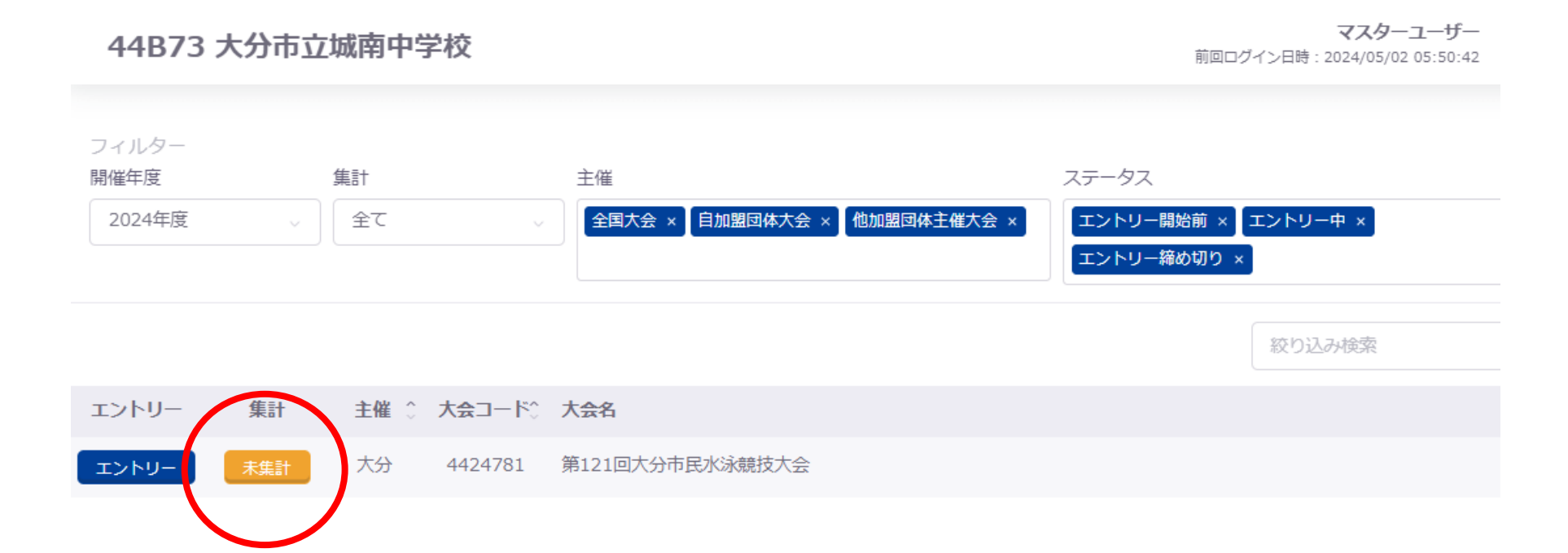

#### ②必要事項を記入します。エントリー責任者欄は、顧問の先生の情報を入力し、集計ボタンを押

下します。

| 44B73 大分市立城南中学校                                                        | マスターユーザー<br>前回ログイン日時 : 2024/05/02 05:50:42 |
|------------------------------------------------------------------------|--------------------------------------------|
| 集計                                                                     |                                            |
| 以下項目を入力し、集計ボタンをクリックしてください。<br>入力された情報で集計が行われ、集計結果の確認と帳票ファイルのダウンロードが可能。 | となります。                                     |
| エントリー責任者                                                               |                                            |
| 必須氏名(姓)                                                                | 必須 氏名 (名)                                  |
| 代表                                                                     | 太郎                                         |
| <b>必須</b> メールアドレス                                                      |                                            |
| jasf@japan-swimming.co.jp                                              |                                            |
|                                                                        |                                            |
| <ul> <li>団体略称</li> <li>              図体略称      </li> </ul>             | 必須 団体力ナ略称                                  |
| 7.3.70.57                                                              | ジョウナン                                      |
| 集計                                                                     |                                            |

#### ③集計処理完了後、集計内容を確認し、エントリー確定ボタンを押下します。

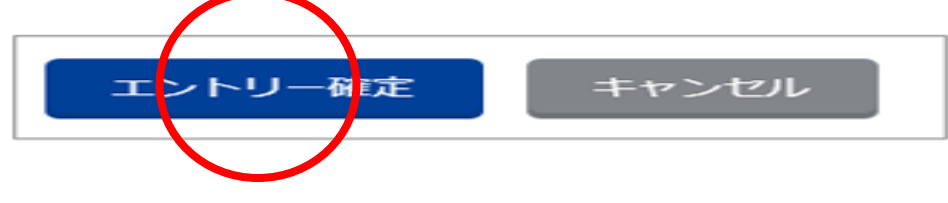

⑤エントリーが確定すると、完了ステータスメッセージが表示され、各種帳票の確認とダウンロ ードができるようになります。

⑥「個人種目申込一覧表」(Aとする)、「リレー種目申込一覧表」(Bとする)をプリントアウトし

ます。

※A・B は学校別参加申し込み一覧とともに、各郡市専門部長に送付する必要があります。

A は全学校必要ですが、B はリレーに出場する学校のみ必要となります。

押印等は必要ありません。

ダウンロード

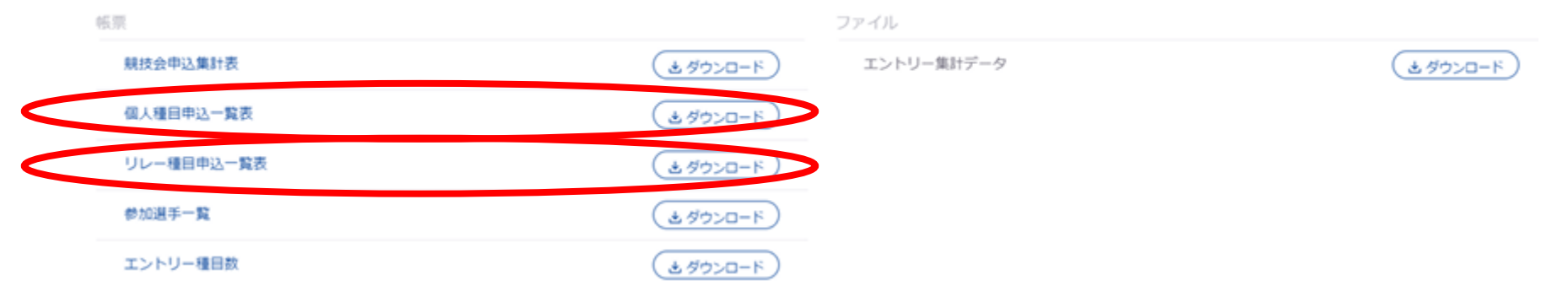

## あとがき

・表紙の手順1~ 手順5 について、不備がないか再度確認してください。

・ご不明な点や、ヘルプが必要な事項がありましたら、県中体連水泳専門部長までお尋ねください。 い。(連絡先は、各郡市中体連水泳部長へお尋ねください)

・今年度より、システムが変わっていますので、2024年5月に本マニュアルを新たに作成しました。第1版として不備がある恐れがありますが、ご容赦いただきますようお願いいたします。

※本資料は、ウェブシステムの作業について示したものです。中体連の大会へ参加するためには、他の資料の作成も必要ですので、お忘れなく作成していただきますよう申し添えます。